| - É |          |                                                                                                    | ي العن الع                                                                                                 |                                                                                | www.asjp. <b>cerist.dz</b> /en/submission/222 💋 🤅                                                                                                    |
|-----|----------|----------------------------------------------------------------------------------------------------|----------------------------------------------------------------------------------------------------|--------------------------------------------------------------------------------|----------------------------------------------------------------------------------------------------|
|     | 5        | Same Martin                                                                                                    |                                                                                                    |                                                                                | · · · · · · · · · · · · · · · · · · ·                                                                                                    |
| شر  | ىروط الذ | للاع على أعداد المجلة وش                                                                                                    | ادخل على هذا الرابط لإرسال للاط                                                                            | ة(01)                                                                          | ادخل على هذا الرابط لإرسال مقال إلى المجلة                                                                                                    |
|     | (01)     | ميل نموذج المجلة(                                                                                                    | بها و لإرسال مقال إلى المجلة، وتح                                                                          | http://www                                                                     | w.asjp.cerist.dz/en/submission/222                                                                                                    |
| h   | ttp://   | www.asjp.cerist.dz/e                                                                                                    | en/PresentationRevue/222                                                                                   |                                                                                | ASJP                                                                                                    |
| 4   | دربيه ~  | إضافه مجله ~ دخول الع                                                                                                    | الرئيسية المزيد عنا ~                                                                                      |                                                                                | Algerian Scientific Journal Platform                                                                                                    |
|     | لاله     | بوابة (asjp) والذي من خا<br>(03)                                                                                                    | انقر على الرابط لفتح حساب بالر<br>يكون إرسال المقال<br>بالط التالي ثم قم بتسجيل الدخول للمتابعة.<br>المقال | م تسجيل الدخول <u>من خلال النقر على اا</u><br>سر و ستوجه مباشرة إلى صفحة إرسال | تعليمات للمستخدم<br>إذا لم يكن لديك حساب , يجب عليك أولا التسجيل في البوابة ث<br>إذا كان لديك حساب يجب فقط إدخال إسم المستخدم و كلمة ال<br>لكتابة المقال , قم بتحميل نموذج ورقة مقال المجلة .<br>تحميل |
|     |          | الاجتمعيلة                                                                                                    | جب أن يكون المقال المراد إرساله وفقه<br>قة وموافقا لشروط النشر(02)                                         | حمل نموذج المجلة الذي يـ<br>في الإخراج ومقاسات الور                            | تسجيل الدخول                                                                                                    |
|     |          | <complex-block>  Image: State of the state of the state</complex-block> | تسجيل الدخول                                                                                               | المستخدم<br>السر                                                               | أخي الباحث: لإرسال مقال عبر بوابة (asjp)<br>يتطلب منك الأمر المرور بمرحلتين:<br>الأولى: فتح حساب بالبوابة.<br>الثانية: إرسال المقال مراعيا في ذلك شروط<br>النشر                                        |

0

المرحلة الأولى: فتح حساب بالبوابة.

| ( |  |  |  |
|---|--|--|--|

|   |       |  | <u> </u> |
|---|-------|--|----------|
|   |       |  | 1        |
| ~ | <br>1 |  |          |

#### البريد الالكترون

اللقب

example@example.com

- سوف يستخدم البريد الالكتروني كإسم المستخدم.

#### انشاء كلمة السر

بعد النقر على الرابط المشار إليه بالمرحلة (03) تظهر لك هذه الصفحة ... رجاء قم بملء البيانات المطلوبة ثم اضغط على مربع أقبل شروط الاستخدام وقواعد الخوصصة ASJP

#### تأكيد كلمة السر

| البلد/المنطقة                                |
|----------------------------------------------|
| الجزائر                                      |
| لغة التواصل المفضلة                          |
| العربية                                      |
| اثبات انك لست الة                            |
| CH DGm                                       |
| أدخل الحروف التي تراها                       |
|                                              |
|                                              |
| 🗌 أقبل شروط الاستخدام و قواعد الخصوصية ASJP. |
|                                              |

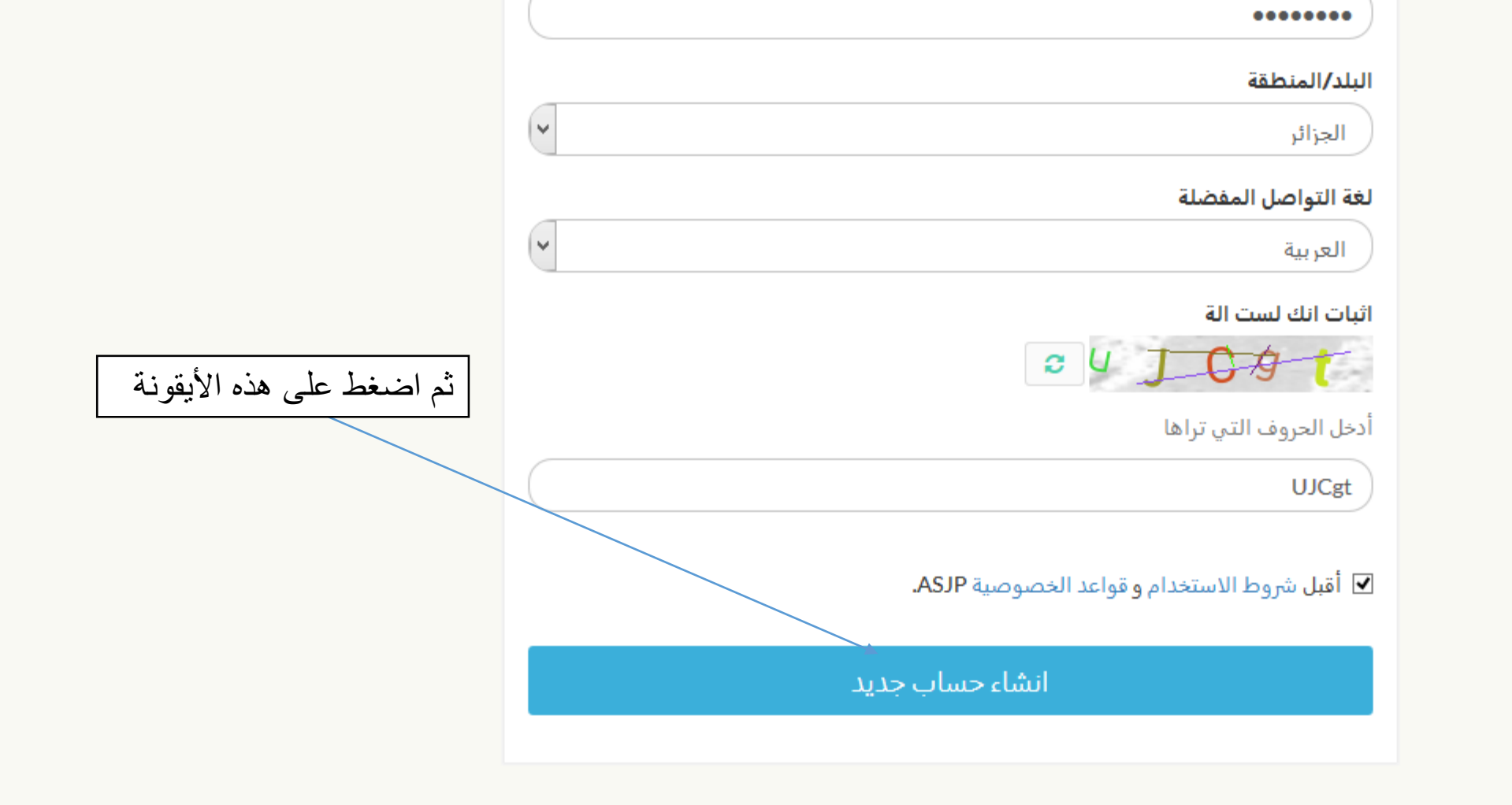

### معلومات

شارع الإخوة عويسو بن عكنون, ص ب 143, 16030- الجزائر-

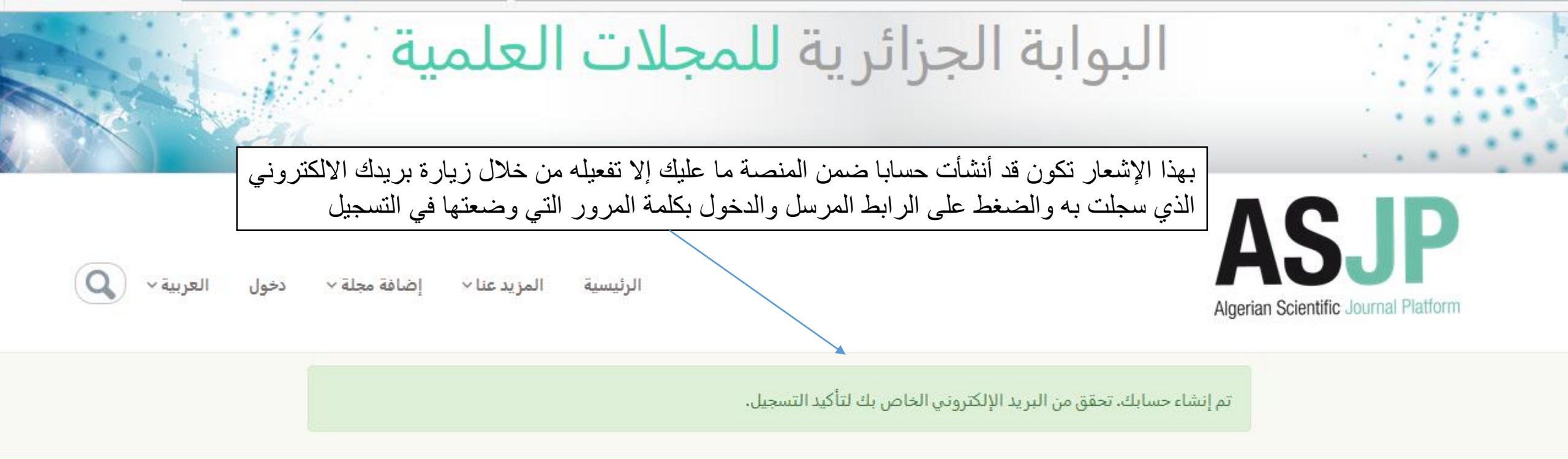

#### معلومات

شارع الإخوة عويسو بن عكنون, ص ب 143, 16030- الجزائر-

الهاتف: (+213) 23.54.16

🖾 الفاكس (+213) 23 25.54.10

supportasjp@cerist.dz : البريد الإلكتروني

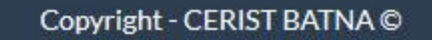

\*

ARSD

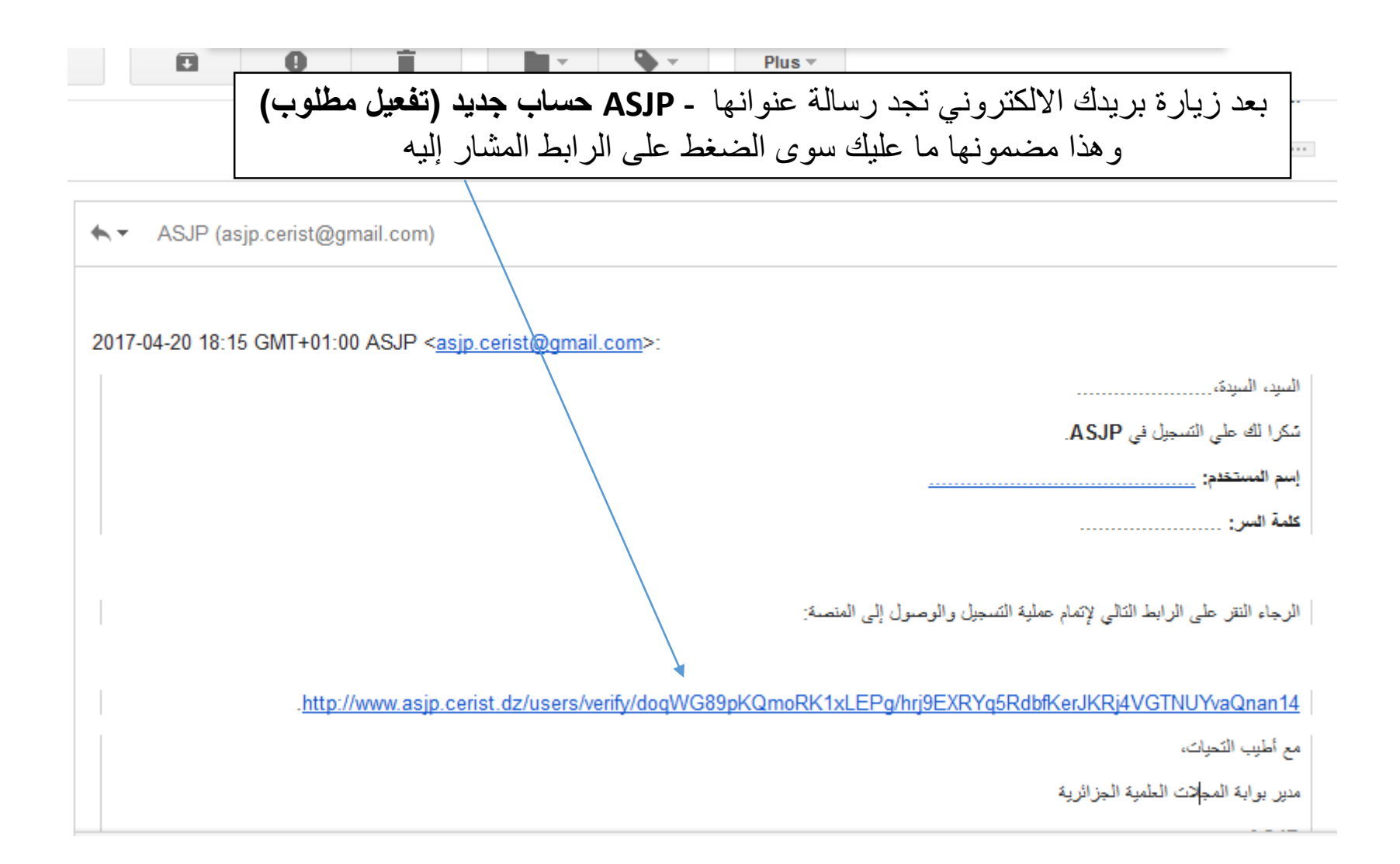

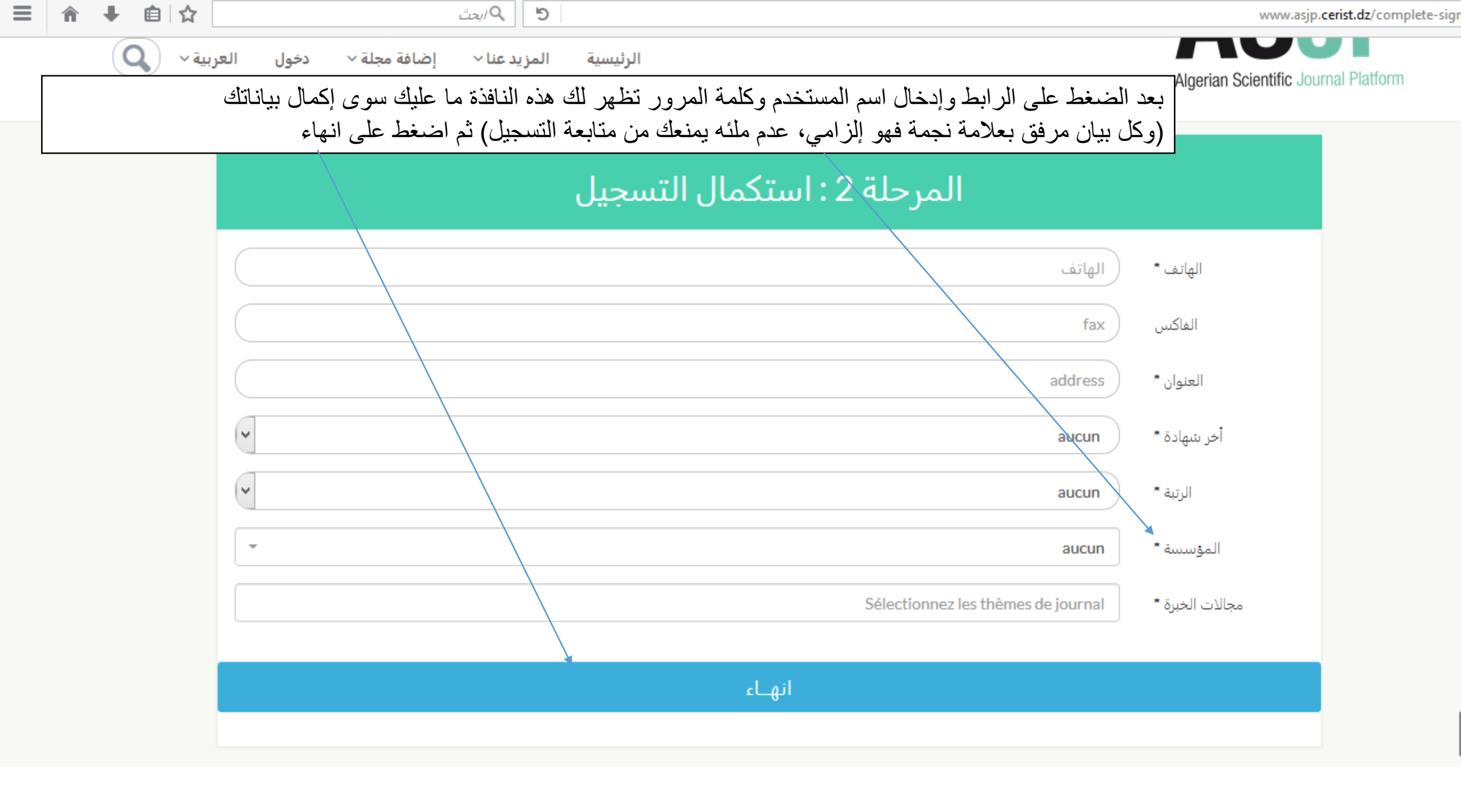

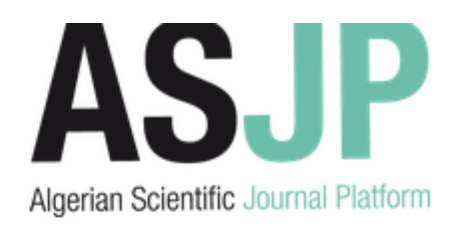

الرئيسية

المزيد عنا

بهذا الشكل تكون قد أكملت المرحلة الأولى و هي إنشاء حساب من بوابة (asjp)

|       | دخول                               |
|-------|------------------------------------|
|       | ~                                  |
|       | تم إنشاء حسابك، يمكنك الدخول الان. |
|       | example@example.com                |
|       | كلمة السر                          |
|       | 🗖 تذکرنی                           |
| تسجيل | استعادة كلمة السر                  |
|       | تسجيل الدخول                       |

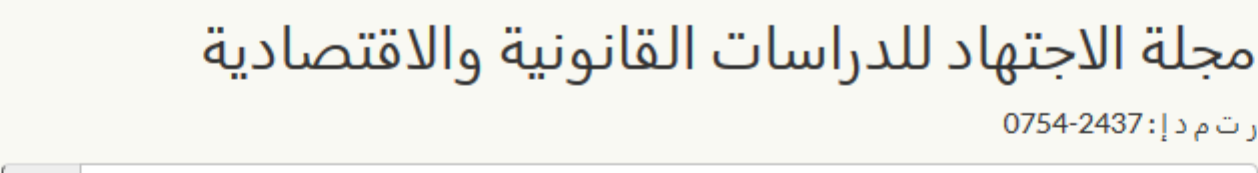

البحث في المجلة 'مجلة الاجتهاد للدراسات القانونية والاقتصادية'

## تقديم المجلة:

رتمد!: 0754-2437

مجلَّة الاجتهاد للدّراسات القانونية والاقتصادية هي مجلة دولية علمية أكاديمية مُحكِّمة سداسية متخصصة، تصدر عن معهد الحقوق والعلوم السياسية بالمركز الجامعي أمين العقال الحاج موسى أق أخموك لتامنغست- الجزائر، تعنى بنش البحوث في الدراسات القانونية والاقتصادية باللغة العربية، الفرنسية، الانجليزية. نشأة مجلة الاجتهاد للدراسات القانونية والاقتصادية في: 21 ماي 2011م، وهذا بغرض إتاحة الفرصة للإفادة من أبحاث الأساتذة. والباحثين من داخل الوطن وخارجه، لنشر الدراسات والبحوث المتخصصة في مجالي القانون والعلوم السياسية والعلوم الاقتصادية باللغة العربية أو الفرنسية أو الانجليزية. وصف وأهداف: نشِّ الإنتاج العلمي المُعد من قبل الباحثين في المجالات العلميّة المتعلّقة بالقضايا القانونيّة والاقتصادية، وبالعلوم السياسية من أجل إثراء وتنمية البحث العلمي في هذه المجالات، والتي لا تعبر -البحوث- إلا عن رأي صاحبها، لا عن رأي المجلة. ومن أجل توطيد الصلات العلمية والفكرية بين معهد الحقوق والعلوم السياسية ومعهد العلوم الاقتصادية والتجارية وعلوم التسيير بالمركز الجامعي لتامنغست ونظرائه في الجامعات الأخرى، سواء داخل الوطن أو خارجه. قواعد النشر: • أن يتسم البحث بالعمق والأصالة والإسهام العلمي، وفق المنهج العلمي والموضوعية. • أن يكون البحث جديداً لم يُسبق نشره، وأن لا يكون قد أرسل للنشر في مجلة أخرى (إقرار وتعهد). • يخضع المقال للتحكيم وجوباً، ويُخطر صاحبه برأي الهيئة العلمية، ولا ترد البحوث التي تعذَّر نشرها، ويحق لإدارة المجلة تغيير ما تراه مناسبا من دون المساس بالموضوع. • يقدم المقال في نسخة إلكترونية لا يتجاوز عدد صفحاته (25)، ولا يقل عن (10) على افتراض الورقة مقاس الصفحة (15-23)، وفق بُعد (2) من كل جهة، مع وضع أرقام الهامش بطريقة آلية وبين قوسين وجوبا، وإعطاء معلوماتٍ ببليوغرافية كاملة، وخط فاصل بين المتن والهامش. • يجب أن يكون عنوان البحث والملخص والكلمات. المفتاحية مكتوبا بلغتين إحداهما لغة المقال والأخرى باللغة الإنجليزية إن لم تكن لغة المقال. • يجب إرفاق المقال بملخص مرفقا بكلمات مفتاحية يكون بلغة المقال وآخر باللغة الإنجليزية إن لم تكن لغة المقال لا يتجاوز الصفحة الواحدة. • يكتب البحث على جهاز الحاسوب وفق النموذج المعد لا تتحمل المجلة مسؤولية الإخلال بقواعد الأمانة العلمية • البحوث التي يتمّ نشرها في المجلة لا يجوز إعادة نشرها إلا بموافقة خطية من رئيس التحرير.

المرحلة الثانية: تتمثل في إعداد مقال وفق الشكل المطلوب وبالمقاسات المطلوبة حسب نموذج المجلة ثم إرساله بالضغط على أيقونة إر سال مقال-

Business, Management and Accounting < Chemical Engineering < Chemistry < Computer Science < Decision Sciences < Dentistry < Earth and Planetary Sciences < Economics, Econometrics and Finance < Economics, Econometrics and < Finance (miscellaneous Economics and Econometrics < Finance < Energy < Engineering < Environmental Science < Health Professions < Immunology and Microbiology < Materials Science < Mathematics < Medicine < Neuroscience < Nursing <

Pharmacology, Toxicology and <

Q

إرسال مقال

\*تحميل نموذج ورقة المقال

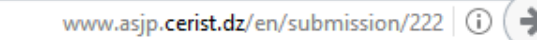

🖾 5 🔍 ابحث

☰ 兪 ➡ 自 ☆

### مجله الاجتهاد للدراسات الفانونية والاقتصادية: تقديم ورقة المقال

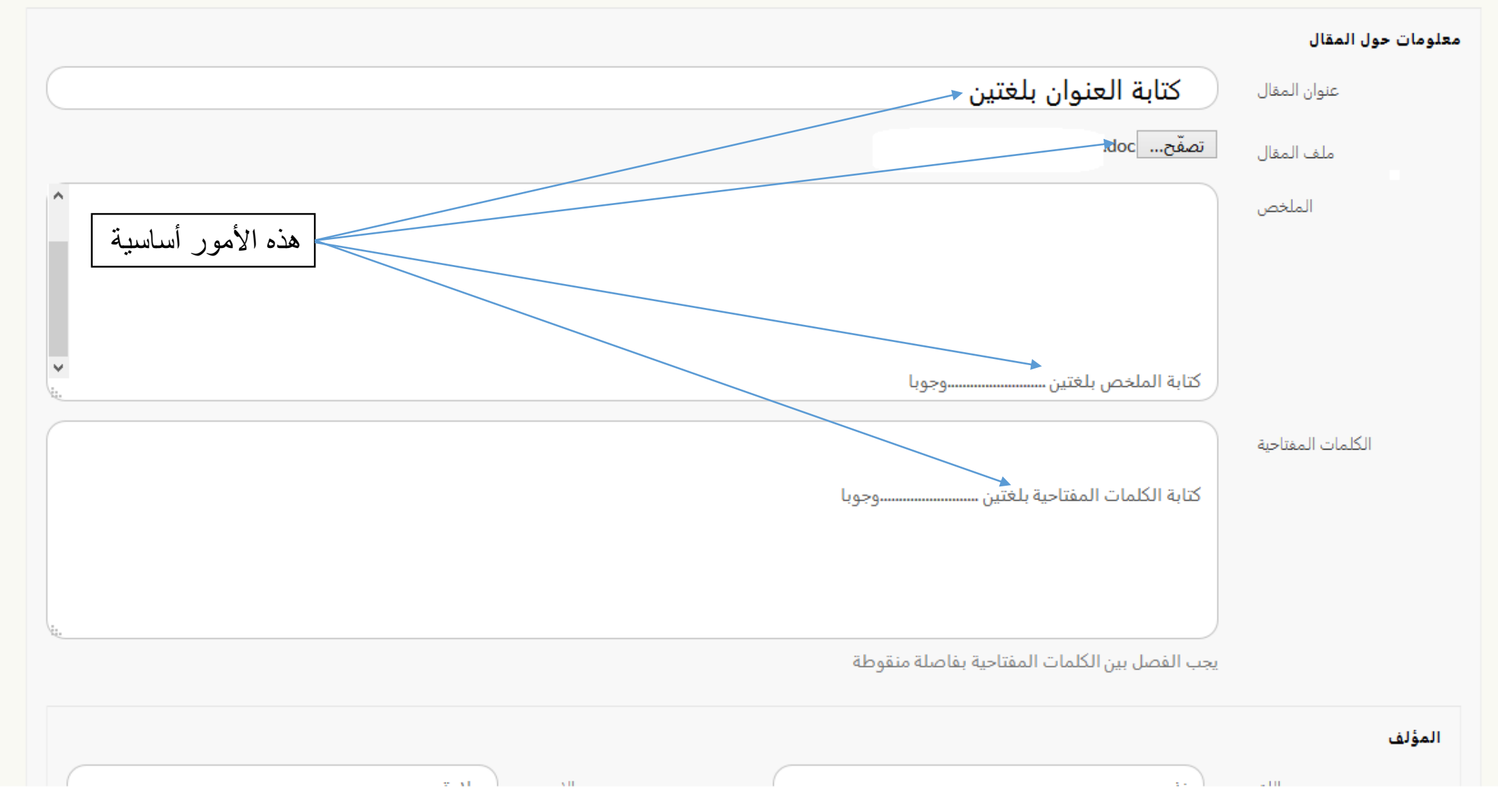

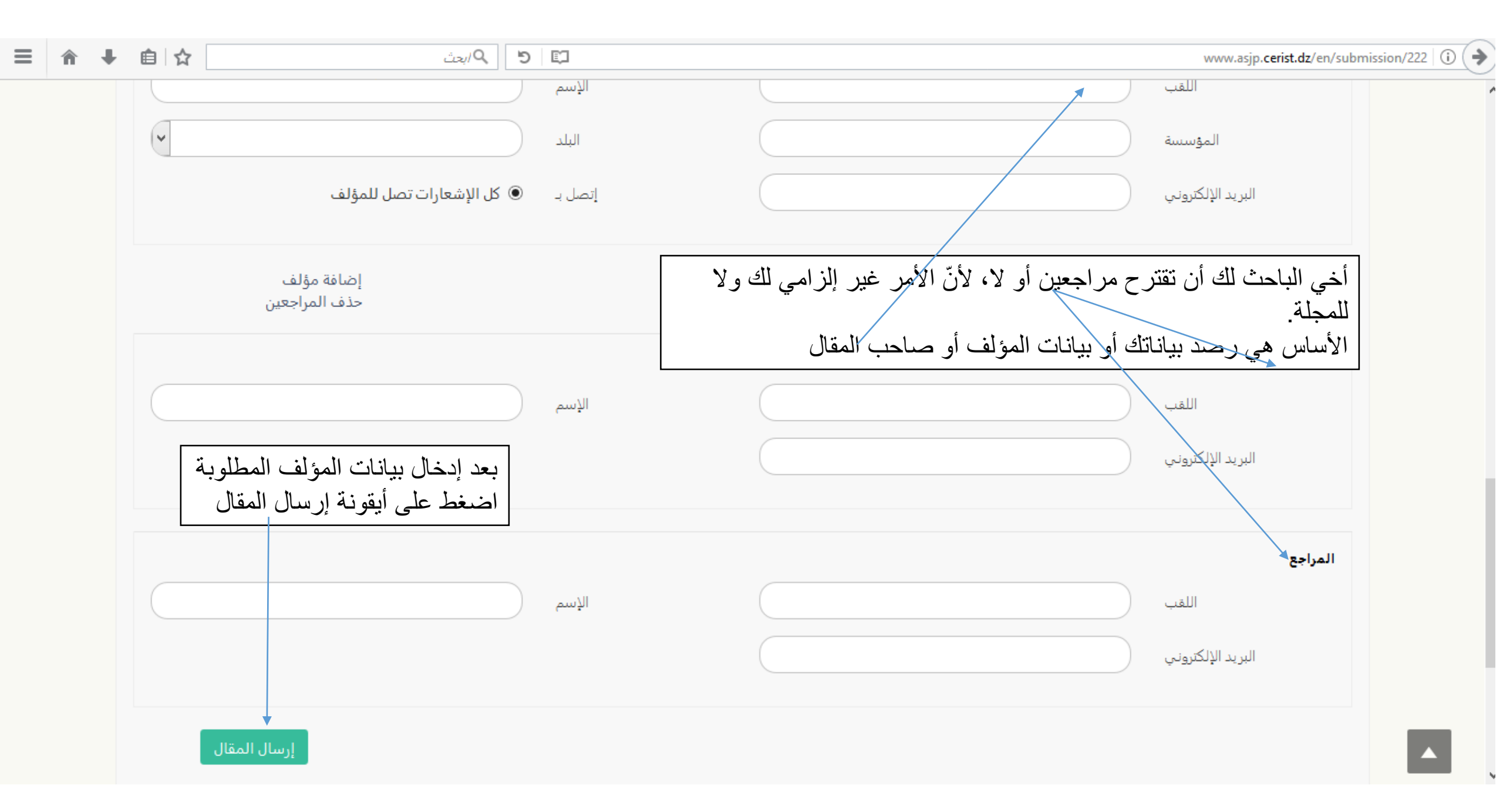

| _ أخ<br>;;;      | ×    | ما قبل النشر   |
|------------------|------|----------------|
| Ш                |      | عنوان المقال : |
| ر.<br>بيا<br>الم |      |                |
|                  |      | ملف المقال :   |
|                  | doc. |                |
|                  | -    | الملخص :       |
|                  |      |                |

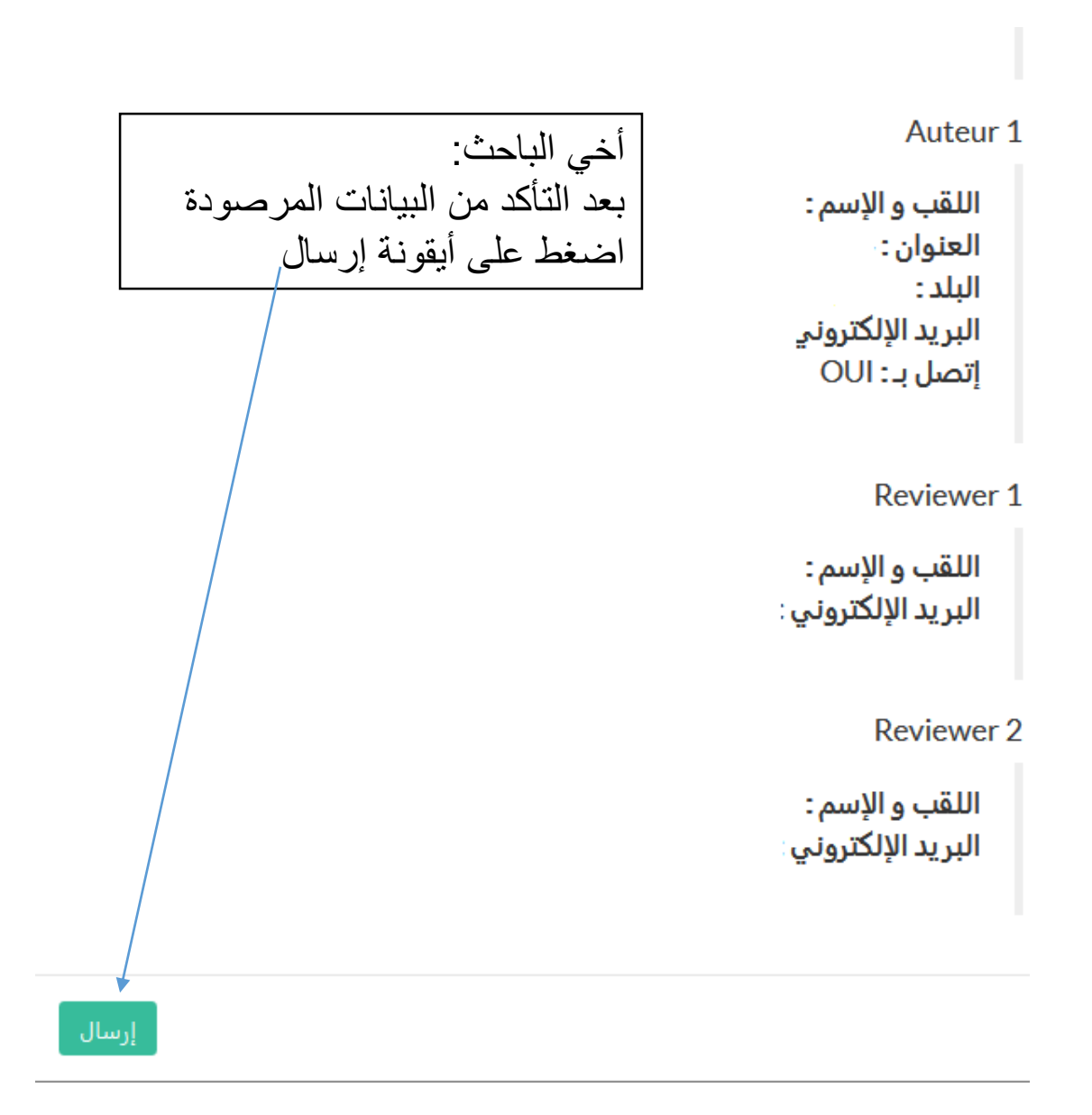

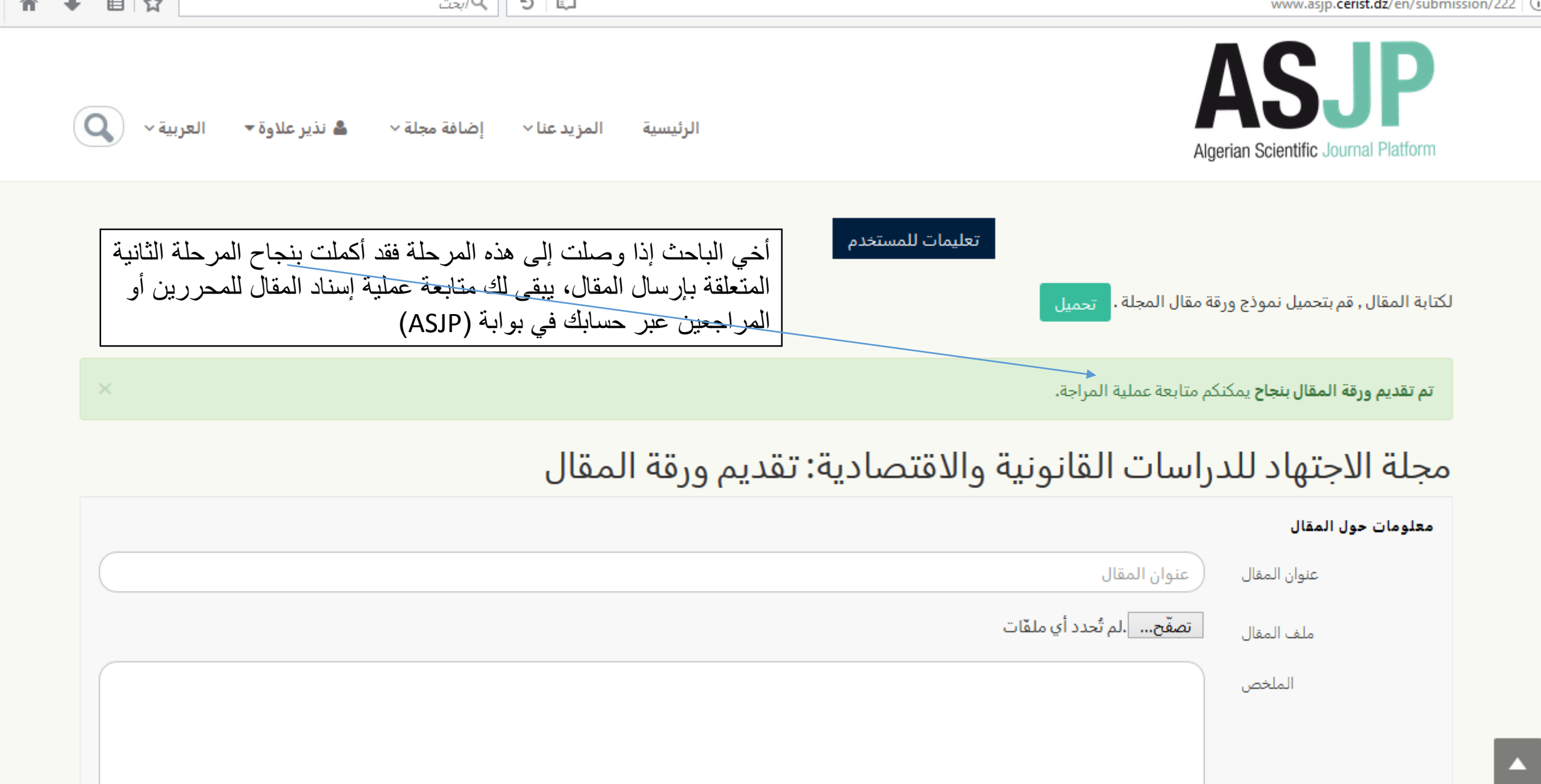

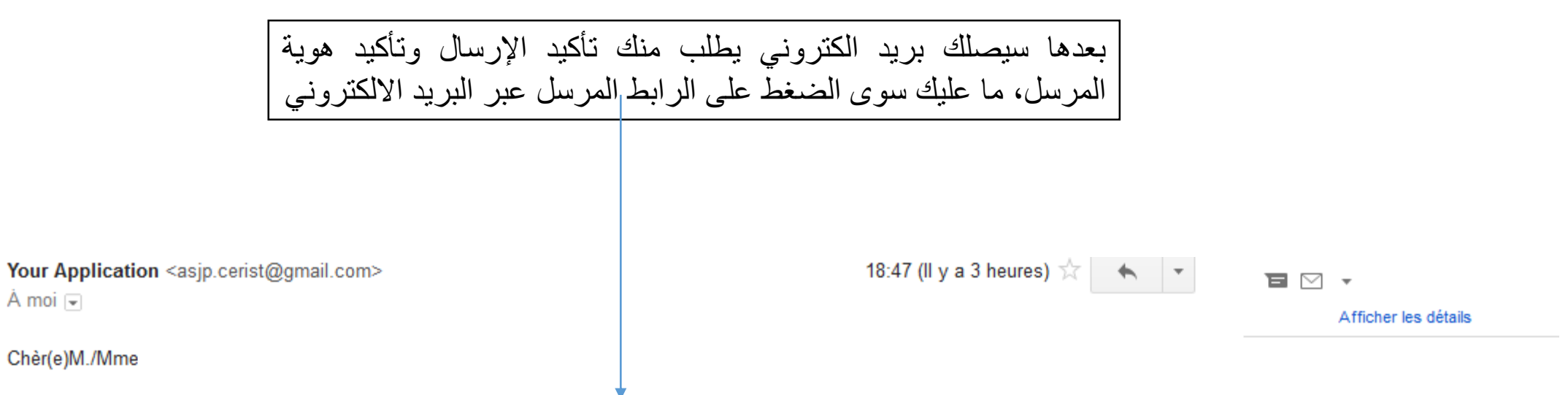

Nous avons reçu une soumission dont vous êtes l'auteur/co-auteur, pour confirmer que vous êtes bien l'auteur/ co-auteur de cette soumission veillez cliquez sur le lien suivant; <u>http://www.asjp.cerist.dz/confirmSubmission/489/706</u> Cordialement,

L'éditeur en chef.

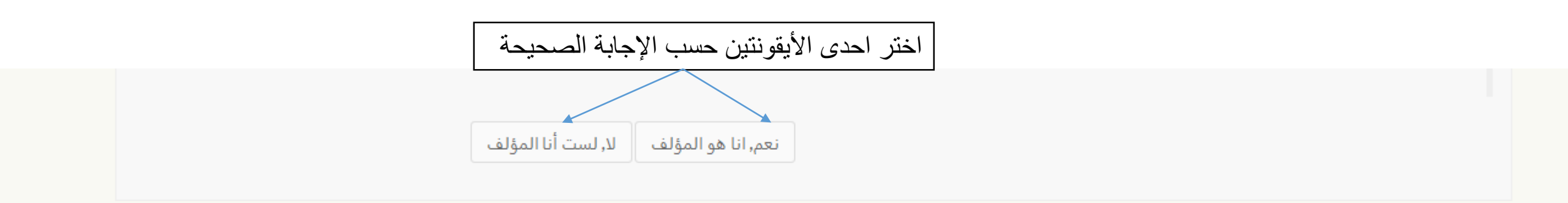

### معلومات

SR

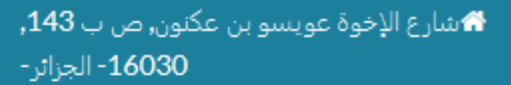

لهاتف: (+25.54.16 23 (213)

الفاكس (+25.54.10 23 (213

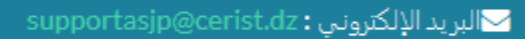

Copyright - CERIST BATNA ©

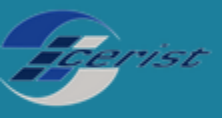

البوابة الجزائرية للمجلات العلمية ASJP وبهذا تكون قد انهيت مرحلة التأكيد العربية ~ 👗 نڌير علاوة 🔻 اضافة محلة ٧ المزيد عنا ~ الرئيسية Algerian Scientific Journal Platform إن تأكيدكم سيأخذ بعين الإعتبار

# مجلة الاجتهاد للدراسات القانونية والاقتصادية: تأكيد على إرسال المقال

معلومات عن المقال

عنوان المقال:

| =      | Â     | Ŧ        | Ê     |           |                   | ۹ ابحث                 | S www.asjp.ceris                                                              | dz/utilisateur/listeBeingProcessedArticle ( )                       |
|--------|-------|----------|-------|-----------|-------------------|------------------------|-------------------------------------------------------------------------------|---------------------------------------------------------------------|
| ريبة • | الم   | -        |       |           |                   |                        |                                                                               | ASJP                                                                |
|        |       |          |       |           |                   |                        |                                                                               | مزاند                                                               |
|        |       |          |       |           |                   |                        | قائمة المقالات الواردة                                                        | 🚱 الأولى                                                            |
|        |       | دار      | الإصد | يخ القبول | تاريخ الإرسال تار | المجلة                 | العقوان                                                                       | 📕 مجلائي                                                            |
|        | متوفر | ار غیر ہ | إصد   | 2017-04-2 | 20 2017-04-20     | مجلة الاجتهاد للدراسات |                                                                               | م محر المقالات                                                      |
|        |       |          |       |           |                   | القانونية والاقتصادية  |                                                                               | قائمة المقالات المرسلة                                              |
| L      |       |          |       |           |                   |                        |                                                                               | فتمه المقالات في طور المعالجة · · · · · · · · · · · · · · · · · · · |
|        |       |          |       |           |                   | . 5 5                  |                                                                               | المقالات المقبولة بتحفظ                                             |
|        |       |          |       |           | بوله              | او رفضه او تم ق        | ولك أن تتابع مقالك من خلال حسابك عبر بوابة (ASJP) سواء تم قبوله<br>بتحفظ عليه | المقالات المرفوضة                                                   |
|        |       |          |       |           |                   |                        | · · ·                                                                         | الرسائل > 0                                                         |
|        |       |          |       |           |                   |                        |                                                                               |                                                                     |